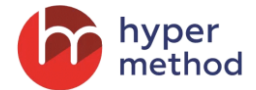

## КАДРОВЫЙ РЕЗЕРВ И РОТАЦИЯ

### Модуль предназначен для работников блока "Управление персоналом".

Служит инструментом формирования кадрового резерва и управления процедурой ротации персонала.

#### Функциональные возможности модуля:

- Формирование списка должностей кадрового резерва;
- Подача заявки на участие в программе кадрового резерва;
- Организация работы с участниками в рамках сессий кадрового резерва (сессий участия в программе кадрового резерва);
- Проведение оценочных мероприятий в рамках сессии кадрового резерва;
- Формирование итоговых списков сотрудников, зачисленных в кадровый резерв;
- Организация и проведение сессий ротации сотрудников.

## Должности кадрового резерва

В системе предусмотрен справочник должностей кадрового резерва (Рисунок 1).

#### Должности кадрового резерва

| Создат             | <u>ь должность КР</u>                               |                        |                       |                                  |          |
|--------------------|-----------------------------------------------------|------------------------|-----------------------|----------------------------------|----------|
|                    | Название                                            | Профиль должности      | Должность             | Количество внешних<br>кандидатов | Действия |
|                    |                                                     | 42                     | [BCE]                 |                                  | Искать   |
|                    | Ведущий специалист управления<br>развития персонала | 423 Ведущий специалист | Ведущий<br>специалист | 0                                | Ŧ        |
|                    | Ведущий специалист управления                       | 428 Эксперт            | į Эксперт             | 0                                | ~        |
|                    | Эксперт                                             | 428 Эксперт            | 👔 Эксперт             | 0                                | Ŧ        |
| Для <mark>0</mark> | элементов: Выберите действие                        | • Выполнить            |                       | Pacпечатать Excel                | Word     |

РИСУНОК 1

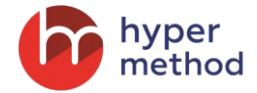

### Заявки на участие в программе кадрового резерва

Должности кадрового резерва могут быть добавлены в виджет «Витрина кадрового резерва» (Рисунок 2). Данный виджет доступен для сотрудников компании в качестве просмотра и подачи заявки на участие в программе кадрового резерва.

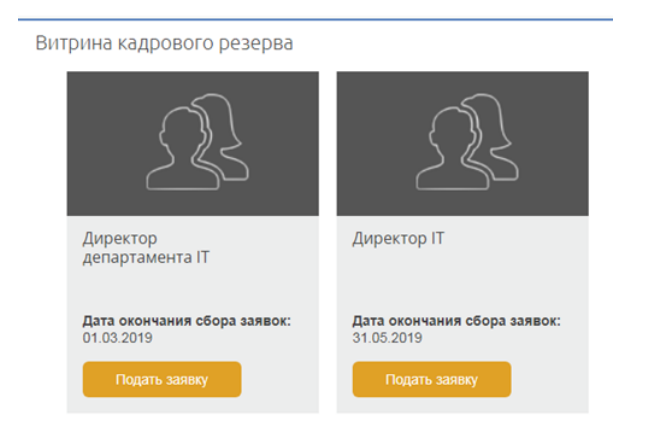

### РИСУНОК 2

Список заявок на участие в программе кадрового резерва представлен в системе на отдельной странице (Рисунок 3).

|                    | ФИО                                      | Должность КР             | Дата подачи заявки | Статус заявки | Действия   |
|--------------------|------------------------------------------|--------------------------|--------------------|---------------|------------|
|                    |                                          |                          | 09.04.2019 (III) × | Bce V         | Искать     |
|                    | 📃 Гордеева Наталья                       | Директор IT              | 16.04.2019         | Принята       | 🗙 Удалить  |
|                    | 📃 Гетман Ксения Павловна                 | Директор департамента IT | 19.04.2019         |               | ~          |
|                    | 🗾 Бабаян Арсен Александрович             | Директор департамента IT | 19.04.2019         |               | ~          |
| Для <mark>0</mark> | элементов: Выберите действие 🔻 Выполнить |                          |                    | 🔁 Распечатать | Excel Word |

Заявки на участие в сессиях кадрового резерва

#### РИСУНОК 3

Заявка может быть принята или отклонена. В случае если заявка принимается, автоматически создается сессия кадрового резерва (сессия участия в программе кадрового резерва).

## Сессии кадрового резерва

При создании сессии кадрового резерва автоматически формируется календарь мероприятий сессии.

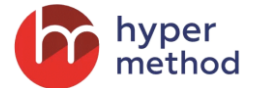

Организация работы с участниками программы кадрового резерва осуществляется в рамках сессии кадрового резерва (Рисунок 4).

Сессия создается на основе должности кадрового резерва. Программа оценки участника формируется автоматически на основании профиля должности кадрового резерва.

| Кадр               | овый резере      | 3                                                                         |                                                                     |                                                                       |                                                              |                         |               |                              |                                     |          |
|--------------------|------------------|---------------------------------------------------------------------------|---------------------------------------------------------------------|-----------------------------------------------------------------------|--------------------------------------------------------------|-------------------------|---------------|------------------------------|-------------------------------------|----------|
| <u>Создать</u>     | сессию КР        |                                                                           |                                                                     |                                                                       |                                                              |                         |               |                              |                                     |          |
|                    | Бизнес-процесс   | Сессия КР                                                                 | Работник                                                            | Подразделение КР                                                      | Должность КР                                                 | Период КР               | Задолженность | Результат оценки компетенции | Результат<br>выполнения задач,<br>% | Действия |
|                    | Bce •            |                                                                           |                                                                     | [BCe] 🛛 🗔                                                             |                                                              |                         | Нет 🔻 💌       |                              |                                     | Искать   |
|                    |                  | Директор<br>департамента IT<br>- Пономарева                               | <ul> <li>Пономарева</li> <li>Ольга</li> <li>Владимировна</li> </ul> | Департамент<br>автоматизации и<br>информационных<br>систем            | Директор<br>департамента IT                                  | Кадровый<br>резерв 2019 | Нет           |                              |                                     | -        |
|                    | ••••             | Директор IT -<br>Гордеева                                                 | Гордеева Наталья                                                    | Тестовое<br>подразделение                                             | Директор IT                                                  | Кадровый<br>резерв 2019 | Нет           | 1.25                         | 100                                 | Ŧ        |
|                    |                  | Эксперт -<br>Харченко                                                     | <ul> <li>Харченко</li> <li>Иван Иванович</li> </ul>                 | Управление<br>реализации<br>проектов<br>линейного<br>строительства №1 | Эксперт                                                      | Кадровый<br>резерв 2019 | Нет           |                              |                                     | Ŧ        |
|                    |                  | Ведущий<br>специалист<br>управления<br>развития<br>персонала -<br>Марьина | <ul> <li>Марьина</li> <li>Наталья</li> <li>Владимировна</li> </ul>  | Группа контроля<br>обучения и<br>социальной<br>деятельности           | Ведущий<br>специалист<br>управления<br>развития<br>персонала | Кадровый<br>резерв 2019 | Нет           | 2.38                         | 110                                 | Ŧ        |
|                    |                  | Тестовая<br>должность КР -<br>Саватеев                                    | Саватеев<br>Айрат<br>Альбертович                                    | Департамент                                                           | Тестовая<br>должность КР                                     | Кадровый<br>резерв 2018 | Нет           |                              |                                     | ~        |
| Для <mark>0</mark> | элементов: Выбер | ите действие 🔻 🛛 Выпо                                                     | лнить                                                               |                                                                       |                                                              |                         |               | E                            | Pacneчатать Excel                   | Word     |

РИСУНОК 4

Визуально этапы бизнес-процесса программы кадрового резерва представлены в виде индикаторов, статус этапа отражает цвет и размер индикатора. Подробная информация об этапах программы представлена в модальном окне процесса каждого участника (Рисунок 5).

### Кадровый резерв

| Создать | сессию кр |                                                                                                    |              |
|---------|-----------|----------------------------------------------------------------------------------------------------|--------------|
|         | Бизнес    | Гетман Ксения Павловна                                                                                                    | адолженность |
|         | Bge-      | • Составление ИПР 🔋 🥒                                                                                                    | Нет 🔻 💌      |
|         | -         | На этом этапе работник совместно с куратором составляет план ИПР и сдают его менеджеру по персоналу.<br>Зафиксировать план КР и перейти к ево выполнению<br>Отменить сессию КР     Зафиксировать Сосию КР     Зафиксировать сосию КР     Зафиксировать сосию КР | ет           |
|         |           | 📾 Прохождение плана                                                                                                    | ет           |
|         |           | 🖗 Оценка выполнения плана                                                                                                    |              |
|         |           | 🖗 Подведение итогов                                                                                                    | ет           |
|         |           | IT - Ольга информационных IT<br>Пономарева Владимировна систем                                                                                                    |              |

РИСУНОК 5

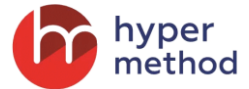

На главной странице у участника сразу после создания сессии кадрового резерва присутствует виджет «Кадровый резерв» (Рисунок 6).

| В рамка:                 | спрограммы кадр  | ового резерва         | Вам необхол | имо:                 |     |
|--------------------------|------------------|-----------------------|-------------|----------------------|-----|
| <ul> <li>запо</li> </ul> | лнить и сдать пл | ан ИПР до <b>24.0</b> | 7.2018      |                      |     |
| • сдат                   | ъ план ИПР с отм | етками о выпо         | лнении зада | ч до <b>13.06.20</b> | 019 |

### РИСУНОК 6

На этапе оценки выполнения плана участник и куратор сессии кадрового резерва заполняют оценочные формы.

Анкета оценки компетенций (Рисунок 7)

|                                                                                                    | 1                                                                                                    |                                                                                                    |                                                                                                    |                                                                                                    |                                                                                                    |
|----------------------------------------------------------------------------------------------------|----------------------------------------------------------------------------------------------------|----------------------------------------------------------------------------------------------------|----------------------------------------------------------------------------------------------------|----------------------------------------------------------------------------------------------------|----------------------------------------------------------------------------------------------------|
| авленческий профиль                                                                                      | Мотивационный профиль                                                                                                    |                                                                                                    |                                                                                                    |                                                                                                    |                                                                                                    |
| мментарий к анкете                                                                                       |                                                                                                    |                                                                                                    |                                                                                                    |                                                                                                    |                                                                                                    |
| ениваемый работник                                                                                       |                                                                                                    |                                                                                                    |                                                                                                    |                                                                                                    |                                                                                                    |
| ] Сеничкина Лариса Николі<br>цразделение: Управление с<br>скность: Менеджар<br>эфиль должности: 300 Нача | кевна<br>истемы менеджмента качества<br>льник центра                                                                                                    |                                                                                                    |                                                                                                    |                                                                                                    |                                                                                                    |
|                                                                                                    | 0                                                                                                    | 0                                                                                                    | 0                                                                                                    | -                                                                                                    | 0                                                                                                    |
| Три анализе<br>ннформации                                                                                | Приникаат решения, не<br>орнонтируясь на сигуацию,<br>проявлаят крайний<br>субъектавном, путая факты с<br>мнениям. Не замечает<br>нелогичности в своих выводах и<br>действиях. | Анализиярит сигуациия<br>однопланово, е основном<br>учиты ват действие факторов,<br>связанных с его<br>профессиональной<br>деятельностью, влияние<br>остальных - недооценивает. | Выделяет приоритеты и<br>допает теноры на основе<br>имеющайся информация, боз<br>инициативые пооссие<br>уточеновцие седений.<br>Опкрается иссложительно на<br>опыт, с преобладанием<br>тактических (не стрателических)<br>решений. | Органкиру торупление<br>необходиной информации для<br>принтита решения из сиконана<br>струтур. Принимает<br>струтур. Принимает<br>состемные решения,<br>ориентированные на<br>допосронную парспестику,<br>выходя за рамки своего<br>подразделения. | Ясно понимает тенденции,<br>опраделяющие попохение<br>сей компании и вляконще на<br>ев биснеса долгосориной<br>перспетие в Сегда дает<br>дальные и результатиение<br>рекомендации с учетом<br>протноза. |
| 3 принятии решений                                                                                       | 0                                                                                                    | 0                                                                                                    | 0                                                                                                    | ۲                                                                                                    | 0                                                                                                    |
| Эри планировании                                                                                         | 0                                                                                                    | 0                                                                                                    | 0                                                                                                    | ۲                                                                                                    | 0                                                                                                    |
| цействий                                                                                                 | Формирует хаотичный список<br>действий, не влияющий на<br>ситуацию.                                                                                                    | Определяет отдельные<br>действия, направленные на<br>удержание контроля над<br>ситуацией. Не видит<br>необходимости составлять                                                  | Погружен в поддержании<br>текущего процесса<br>Перспективных планов не<br>составляет. Реагирует только<br>на новые веодные. Ул                                                                                                    | Ориентирован как на<br>улучшение оператизной<br>ситуации в своем<br>подлазделении, так и на<br>дальнейшее развитие                                                                                                    | Направлен на идею вывести<br>компанию на новый уровень,<br>существенно упрочить его<br>положение (не пыль в глаза)                                                                                      |

РИСУНОК 7

Анкета оценки выполнения задач (Рисунок 8)

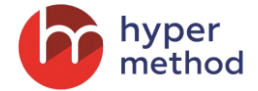

Оценка выполнения задач участником кадрового резерва Сеничкина Лариса Николаевна

| Оценнваемый работник<br>Сеничания Лариса Николаевна<br>Подраздлении: Управление системы менедикиента каче<br>Должность: Менеджер<br>Профиль должности: 300 Начальник центра | эства             |                      |                               |
|----------------------------------------------------------------------------------------------------|-------------------|----------------------|-------------------------------|
| Оценка показателей эффективности                                                                                                    |                   |                      |                               |
| Показатель эффективности                                                                                                    | Плановое значение | Фактическое значение | Комментарий                   |
| Участие в проектах                                                                                                    | 2 шт.             | 4 ωτ.                | Комментарий куратора Джураева |
| Оценка способа достижения                                                                                                    |                   |                      |                               |
| Критерий                                                                                                    |                   | Нет                  | Да                            |
| Выполнено в срок?                                                                                                    |                   | 0                    | ۲                             |
|                                                                                                    | Выйти             | Гатово 🗸             |                               |
|                                                                                                    | РИСУ              | нок 8                |                               |

Принятие решения об успешности прохождения программы происходит вне Системы.

Для менеджера по персоналу на этапе подведения итогов доступна в Системе для анализа следующая информация:

- отчёт о прохождении плана;
- отчет по итогам участия в сессии кадрового резерва (ссылка «Отчет» в контекстном меню сессии).

При завершении сессии кадрового резерва в системе ставится «отметка» об успешном или неуспешном завершении сессии.

Если программа завершена успешно, то поле бизнес-процесс будет присутствовать значение (Рисунок 9).

| Кадр               | овый резерв       | 3                                                                         |                                                                    |                                                             |                                                              |                         |               |                              |                                     |          |
|--------------------|-------------------|---------------------------------------------------------------------------|--------------------------------------------------------------------|-------------------------------------------------------------|--------------------------------------------------------------|-------------------------|---------------|------------------------------|-------------------------------------|----------|
| <u>Создать</u>     | сессию КР         |                                                                           |                                                                    |                                                             |                                                              |                         |               |                              |                                     |          |
|                    | Бизнес-процесс    | Сессия КР                                                                 | Работник                                                           | Подразделение КР                                            | Должность КР                                                 | Период КР               | Задолженность | Результат оценки компетенции | Результат<br>выполнения задач,<br>% | Действия |
|                    | Завершен 🔻 🖄      |                                                                           |                                                                    | [BCE]                                                       |                                                              |                         | Bce V         |                              |                                     | Искать   |
|                    |                   | Дизайнер -<br>Гордеева                                                    | Гордеева Наталья                                                   | Тестовое<br>подразделение                                   | Директор IT                                                  | Кадровый<br>резерв 2019 | Нет           | 1.25                         | 100                                 | Ŧ        |
|                    |                   | Ведущий<br>специалист<br>управления<br>развития<br>персонала -<br>Марьина | <ul> <li>Марьина</li> <li>Наталья</li> <li>Владимировна</li> </ul> | Группа контроля<br>обучения и<br>социальной<br>деятельности | Ведущий<br>специалист<br>управления<br>развития<br>персонала | Кадровый<br>резерв 2019 | Нет           | 2.38                         | 110                                 | Ŧ        |
| Для <mark>0</mark> | элементов: Выбери | ите действие 🔻 Выпол                                                      | нить                                                               |                                                             |                                                              |                         |               | ¢                            | Pacneчатать Excel                   | Word     |

#### РИСУНОК 9

Участники, у которых сессия участия в программе кадрового резерва завершена успешно, составляют итоговый список сотрудников, зачисленных в кадровый резерв.

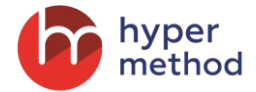

# Сессии ротации

Участие сотрудника в программе ротации именуется «Сессия ротации» (сессия участия в программе ротации).

Сессии ротации создаются в Системе на основании утвержденного годового плана ротации.

При создании сессии ротации автоматически формируется календарь мероприятий сессии.

Список сессий ротаций представлен на отдельной странице (Рисунок 10).

| Cecc                 | ии ротации        |                        |                                                                   |                   |                                          |                       |                                                  |               |                    |          |
|----------------------|-------------------|------------------------|-------------------------------------------------------------------|-------------------|------------------------------------------|-----------------------|--------------------------------------------------|---------------|--------------------|----------|
| <u>Создать</u>       | сессию ротации    |                        |                                                                   |                   |                                          |                       |                                                  |               |                    |          |
|                      | Бизнес-процесс    | Сессия ротации         | ΦΝΟ                                                               | Целевая должность | Целевое<br>подразделение                 | Исходная<br>должность | Исходное<br>подразделение                        | Дата начала 🔺 | Дата завершения    | Действия |
|                      | Bce V             |                        |                                                                   |                   | [BCC] 🗙                                  |                       |                                                  |               |                    | Искать   |
|                      | •                 | Эксперт -<br>Сеничкина | <ul> <li>Сеничкина</li> <li>Лариса</li> <li>Николаевна</li> </ul> | 👔 Эксперт         | Управление<br>поддержки<br>пользователей | Главный<br>эксперт    | Управление<br>системы<br>менеджмента<br>качества | 22.04.2019    | 31.05.2019         | *        |
|                      |                   | Эксперт -<br>Гордеева  | 🗾 Гордеева<br>Наталья                                             | į Эксперт         | Управление<br>поддержки<br>пользователей | •<br>тестировщик      | Тестовое<br>подразделение                        | 22.04.2019    | 31.05.2019         | Ŧ        |
| Для <mark>0</mark> : | элементов: Выбери | те действие 🔻          | Выполнить                                                         |                   |                                          |                       |                                                  |               | В Распечатать Ехсе | Word     |

#### РИСУНОК 10

Визуально этапы бизнес-процесса программы ротации представлены в виде индикаторов, статус этапа отражает цвет и размер индикатора. Подробная информация об этапах программы представлена в модальном окне процесса каждого участника (Рисунок 11).

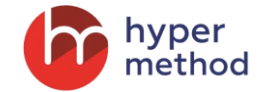

### Сессии ротации

| <u>Создать</u>       | сессию ро | тации                 |                                                      |                                         |                        |                          |                                |
|----------------------|-----------|-----------------------|------------------------------------------------------|-----------------------------------------|------------------------|--------------------------|--------------------------------|
|                      | Бизнес-п  | роцесс                | Сессия ротации                                       | ΦΝΟ                                     | Целевая должность      | Целевое<br>подразделение | Исходная<br>должность          |
|                      | Bce       | ¥                     |                                                      |                                         |                        | [BCe] 📉                  |                                |
|                      | •         | Горд<br>✓ Сост        | цеева Натал<br>гавление плана рота                   | ЬЯ                                      |                        |                          |                                |
|                      |           | • Прож<br>На эт       | кождение плана                                       | 🖍                                       | на ротации. Переход на | a                        | ۲e<br>۱۵                       |
| Для <mark>0</mark> : | элементс  | следу<br>рота⊔<br>∳ Г | иющий этап происходи<br>ии<br>Терейти к оценке выпол | ит автоматически за 5 д<br>пнения плана | ней до окончания сесо  | начало<br>27.04.19       | ю на:<br>окончание<br>26.05.19 |
|                      |           | × c                   |                                                      | <i>ции</i><br>ия                        |                        |                          |                                |
|                      |           | 🗎 Оцеі                | ведение итогов                                       | TTA                                     |                        |                          |                                |

РИСУНОК 11

На главной странице у участника сразу после создания сессии присутствует виджет «Ротация»

| В рамках программы ротации Вам необходимо:<br>• заполнить и сдать план ротации до <b>20.07.2018</b><br>• сдать план ротации с отметками о выполнении задач до <b>30.08.2018</b><br>Шаблон плана ротации |
|----------------------------------------------------------------------------------------------------|

РИСУНОК 12